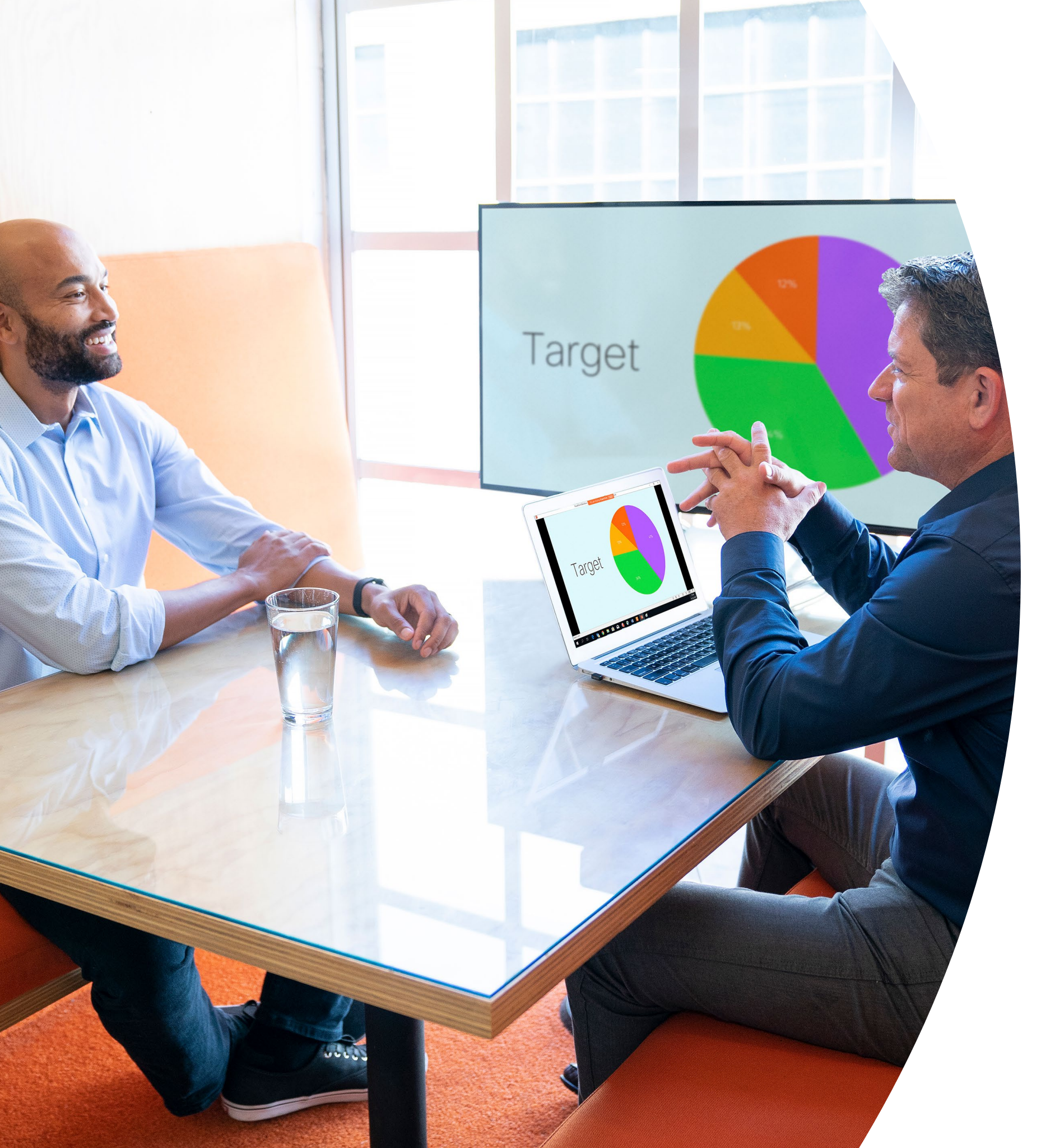

# Mise en route avec Webex Share

ılıılı cısco

## Table des matières

| Propositions de valeur                                 |
|--------------------------------------------------------|
| Comment utiliser ce kit d'outils4                      |
| Ressources utiles pour démarrer5                       |
| Guide de démarrage rapide de Cisco Webex Share 6       |
| Affiche promotionnelle Cisco Webex Share7              |
| Affiche promotionnelle Cisco Webex Share               |
| 01 Webex Share : Partage en personne - A 9             |
| 02 Webex Share : Partage d'écran en déplacement - B 10 |
| Pour aller plus loin11                                 |

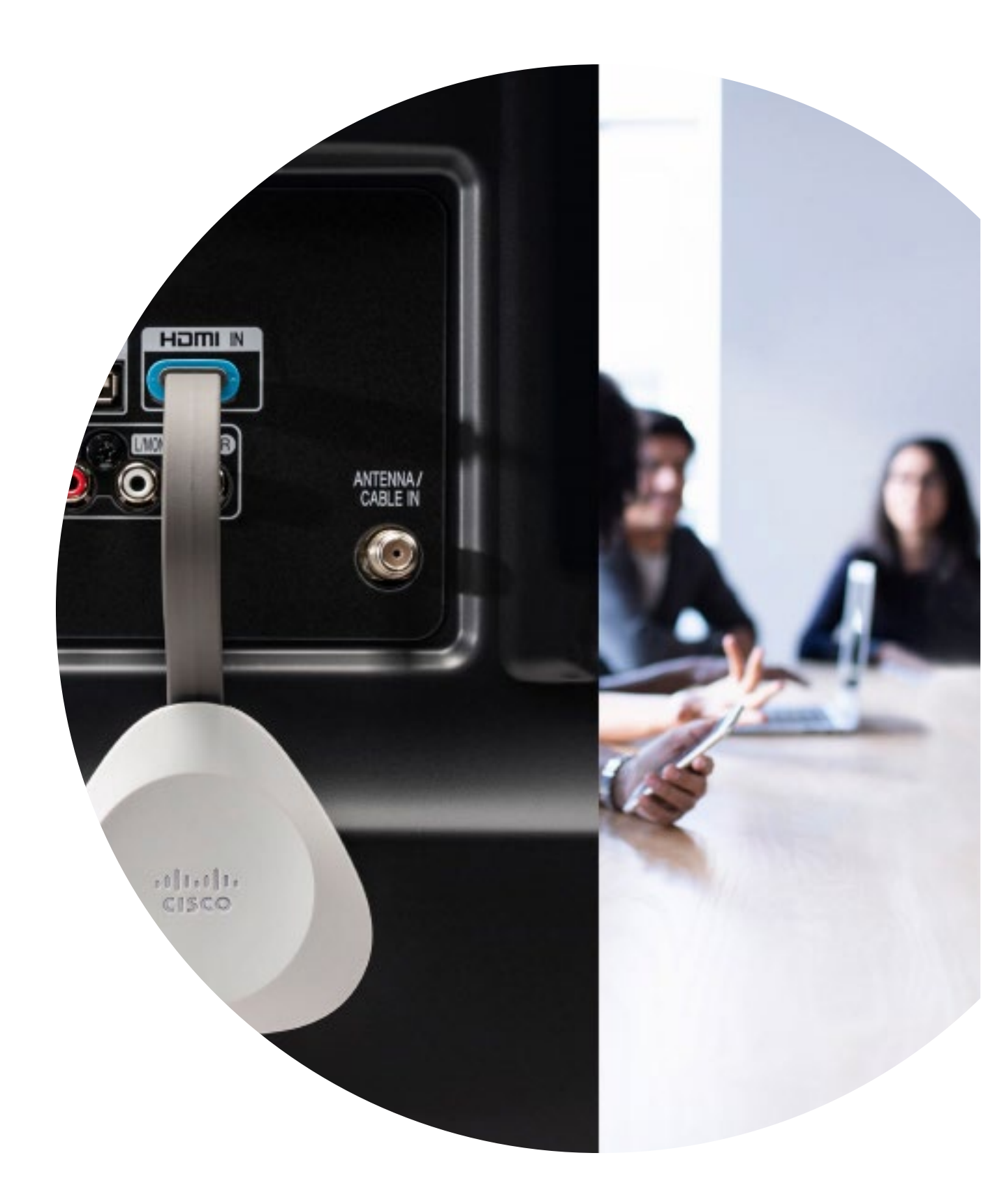

## Propositions de valeur

Vous souhaitez obtenir le soutien des cadres pour votre campagne d'adoption ? Utilisez ce contenu factuel sur la valeur transformationnelle de la vidéo en termes d'engagement des collaborateurs, de productivité et de recrutement des meilleurs talents.

Cliquez ici pour télécharger et partager

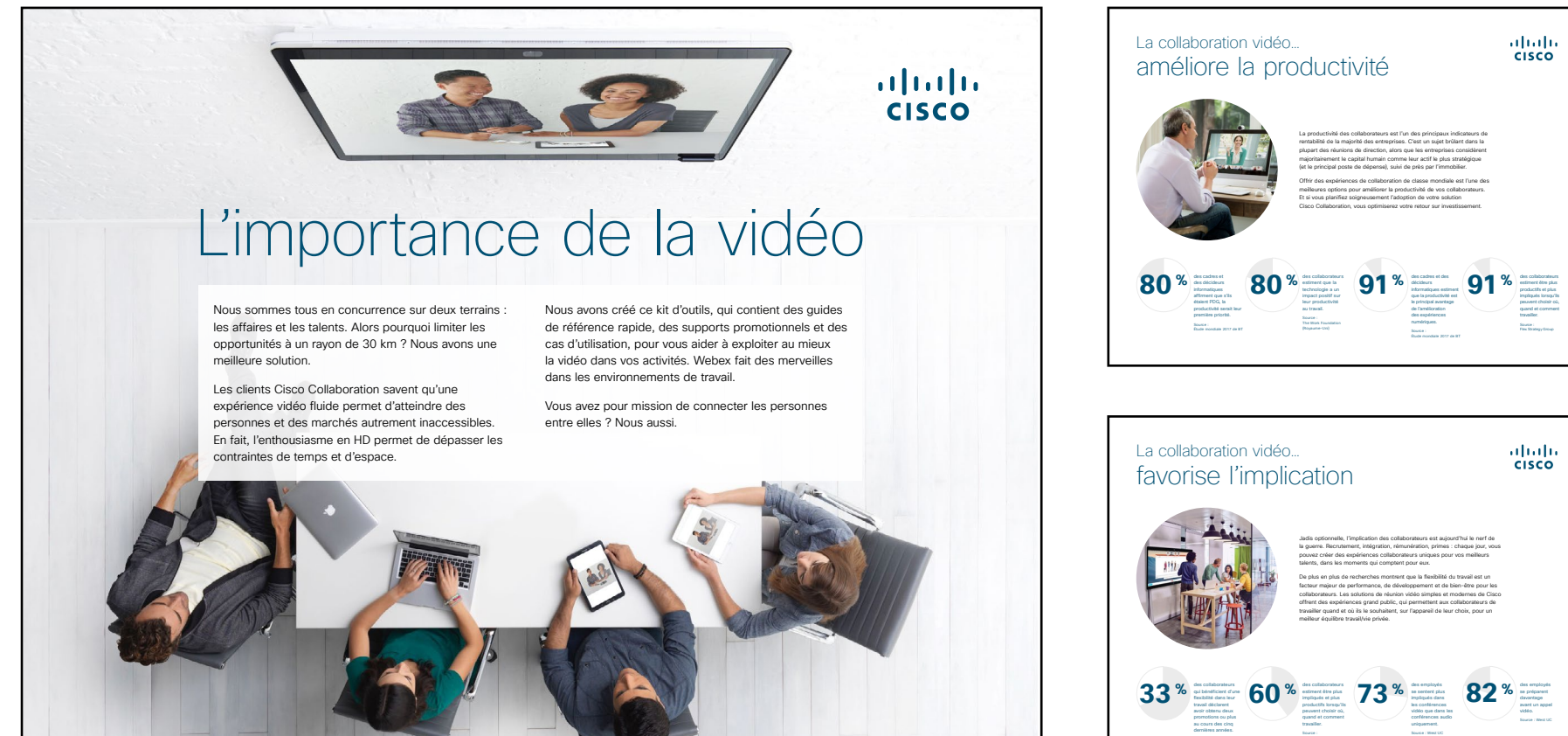

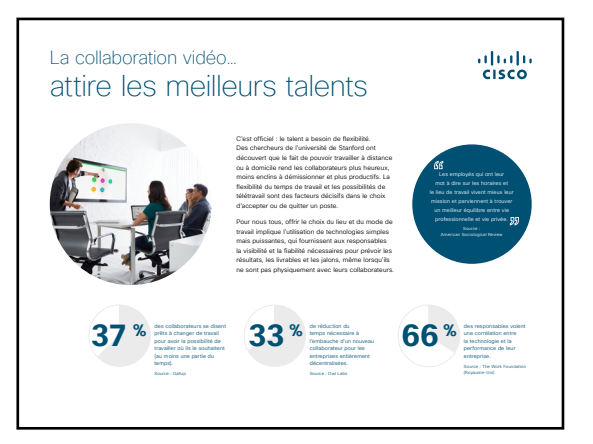

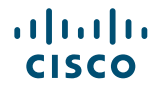

### Comment utiliser ce kit d'outils

## Utilisez ce kit d'outils pour encourager l'adoption de vos nouveaux périphériques Cisco Webex Share

Pour une expérience utilisateur et une navigation optimales, veuillez consulter ce fichier dans Adobe Acrobat. Disponible en téléchargement gratuit ici

#### Ce guide contient...

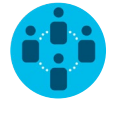

Des documents conçus pour encourager les travailleurs du savoir à utiliser Cisco Webex Share

En bas de chaque document, un lien vous permet de télécharger le fichier afin de pouvoir ensuite le partager à votre convenance.

#### Conçu pour vous

Si vous souhaitez adapter ces fichiers aux besoins de votre entreprise, aucun problème. Vous trouverez le lien vers tous les types de fichiers modifiables à la fin de ce guide. Une fois les fichiers téléchargés, vous pourrez les modifier comme vous le souhaitez.

#### Vous aimez ?

Pour laisser un commentaire ou demander plus de contenu de ce type, cliquez ci-dessous :

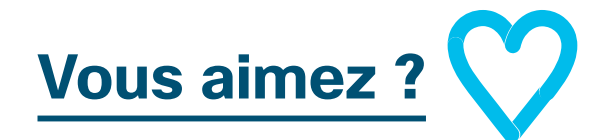

## Envie d'aller plus loin ?

Posez vos questions à un expert Cisco et obtenez des réponses surle-champ. Pour en savoir plus et vous inscrire à une formation, rendez-vous sur <u>cisco.com/go/quickclass</u>.

Rejoignez la <u>communauté</u> <u>collaborative Cisco</u> pour poser vos questions, accéder à toutes les ressources utiles mentionnées dans ce guide et plus encore.

Des questions/commentaires ? Rejoignez l'<u>espace dédié à l'adoption</u> <u>de Webex</u> ou envoyez un message à <u>WebexAdoption@cisco.com</u>.

### Ressources utiles pour démarrer

## Guide à disposer dans les salles pour des réunions réussies

Nous avons créé un guide de démarrage rapide pratique (voir page suivante) afin d'aider vos collègues à se lancer.

Imprimez-le et placez-le dans la salle à un endroit bien visible.

#### Vous disposez de plusieurs options :

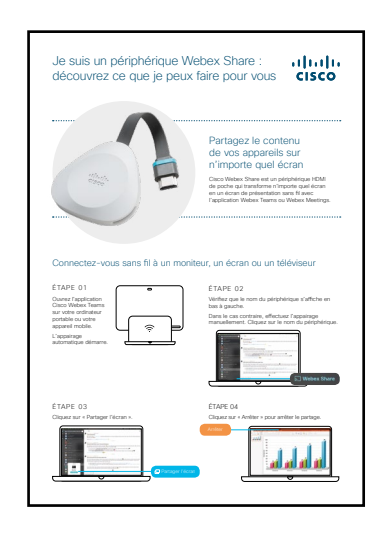

Plastifier le document et le laisser sur le bureau

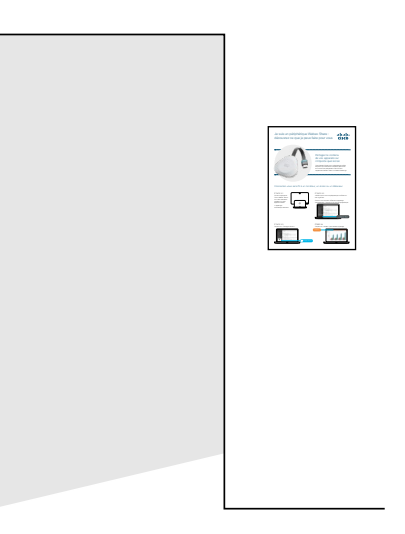

Plastifier le document et le fixer au mur

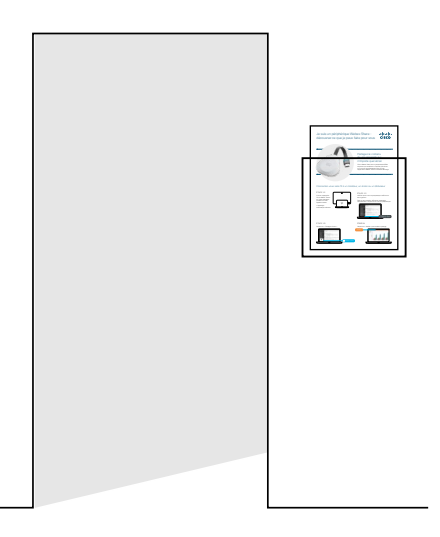

Plastifier le document et le placer dans un présentoir mural

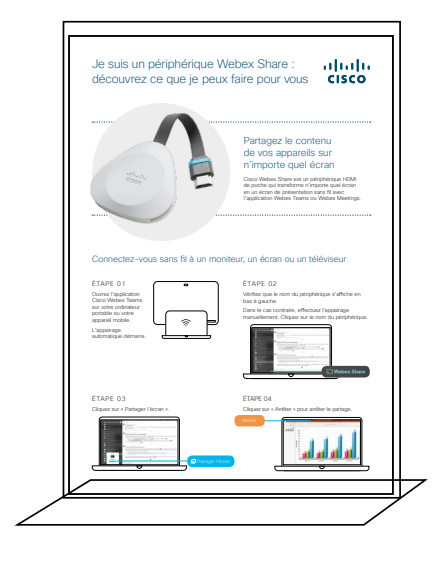

Acheter un présentoir de table

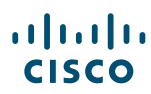

#### Guide de démarrage rapide de Cisco Webex Share

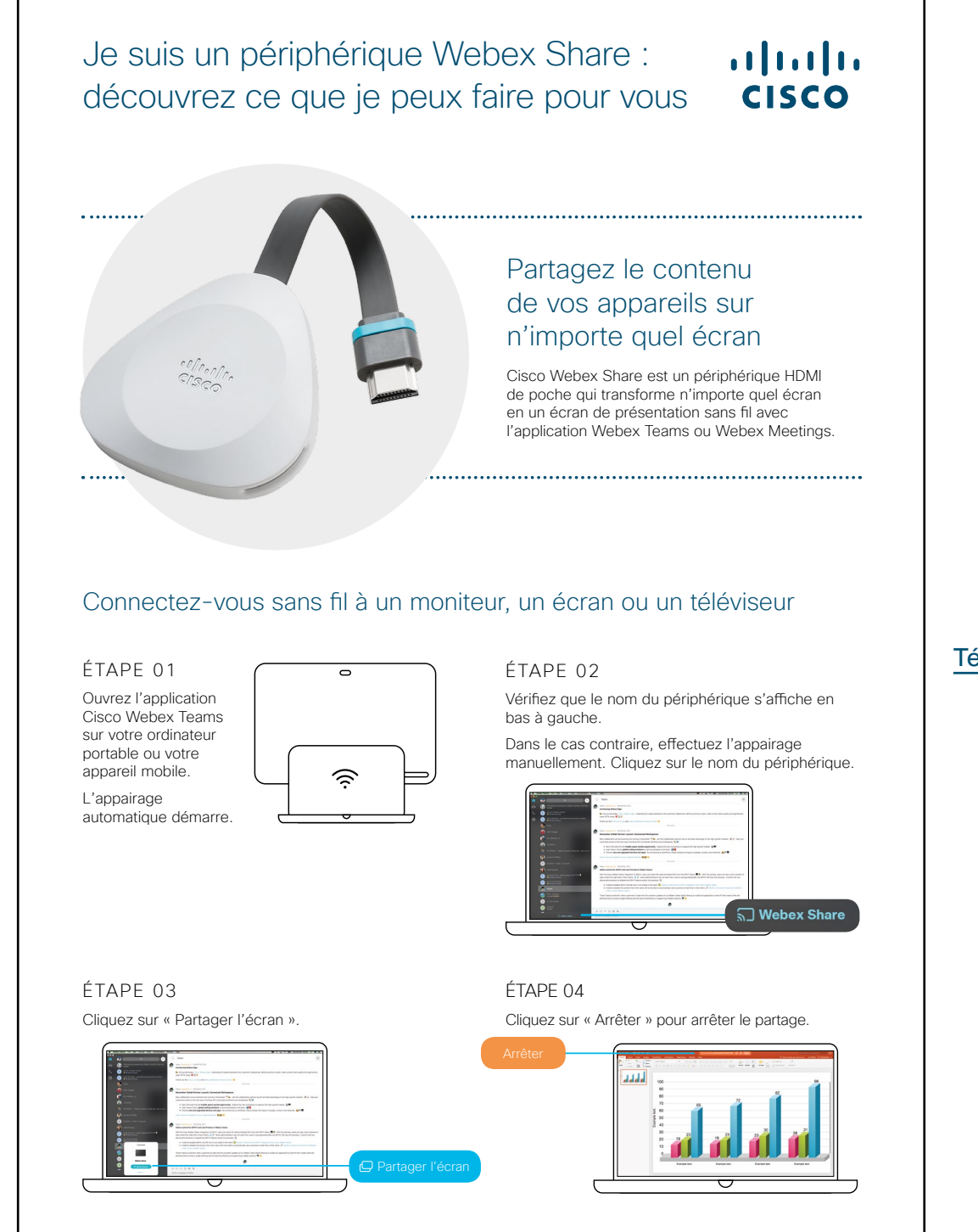

Télécharger la page

ıılıılıı cısco

#### Affiche promotionnelle Cisco Webex Share

Nous avons conçu deux styles d'affiches. Imprimez celles qui correspondent au style de votre entreprise et placez-les dans votre bureau, dans les toilettes ou à proximité de vos salles de réunion.

## Pas de dongles ? Pas de problème.

Installez-vous et branchez simplement le périphérique Cisco Webex Share pour partager votre écran sans fil.

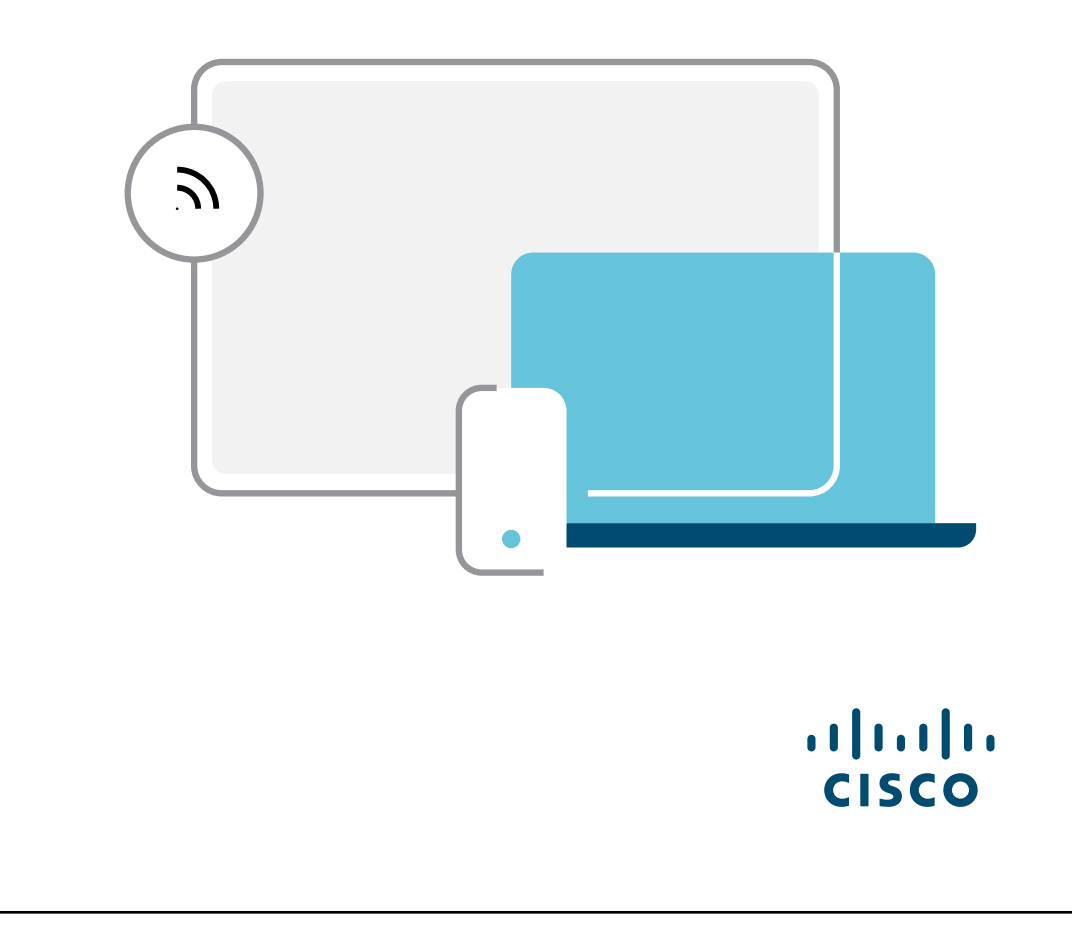

Télécharger l'affiche

#### Affiche promotionnelle Cisco Webex Share

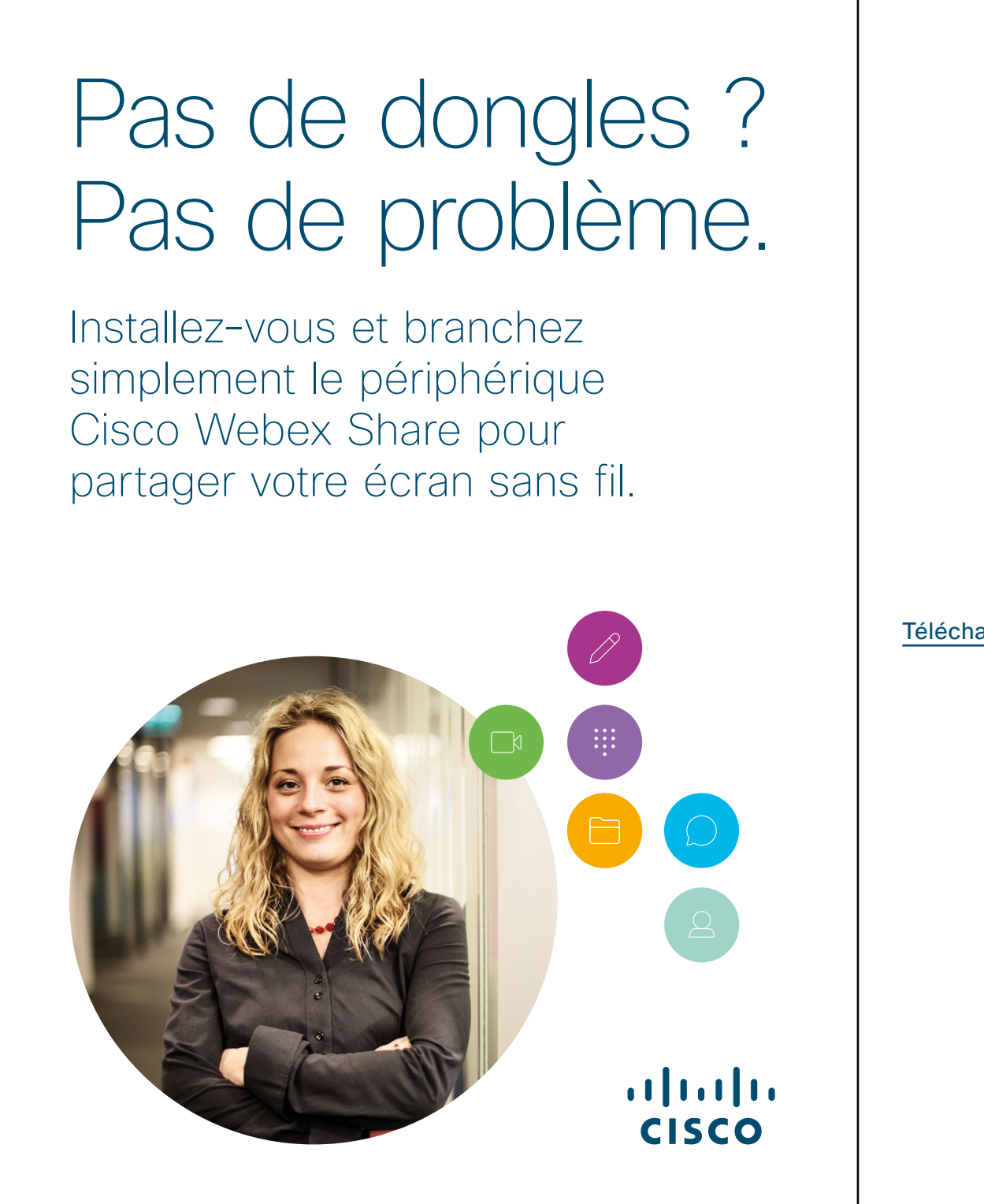

Télécharger l'affiche

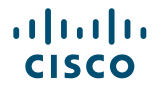

#### 01 Webex Share : Partage en personne – A

Nous avons rédigé deux cas d'utilisation percutants qui montrent comment partager son écran avec Webex Share. Partagez-les avec vos collègues en version papier, par email ou via l'intranet de l'entreprise.

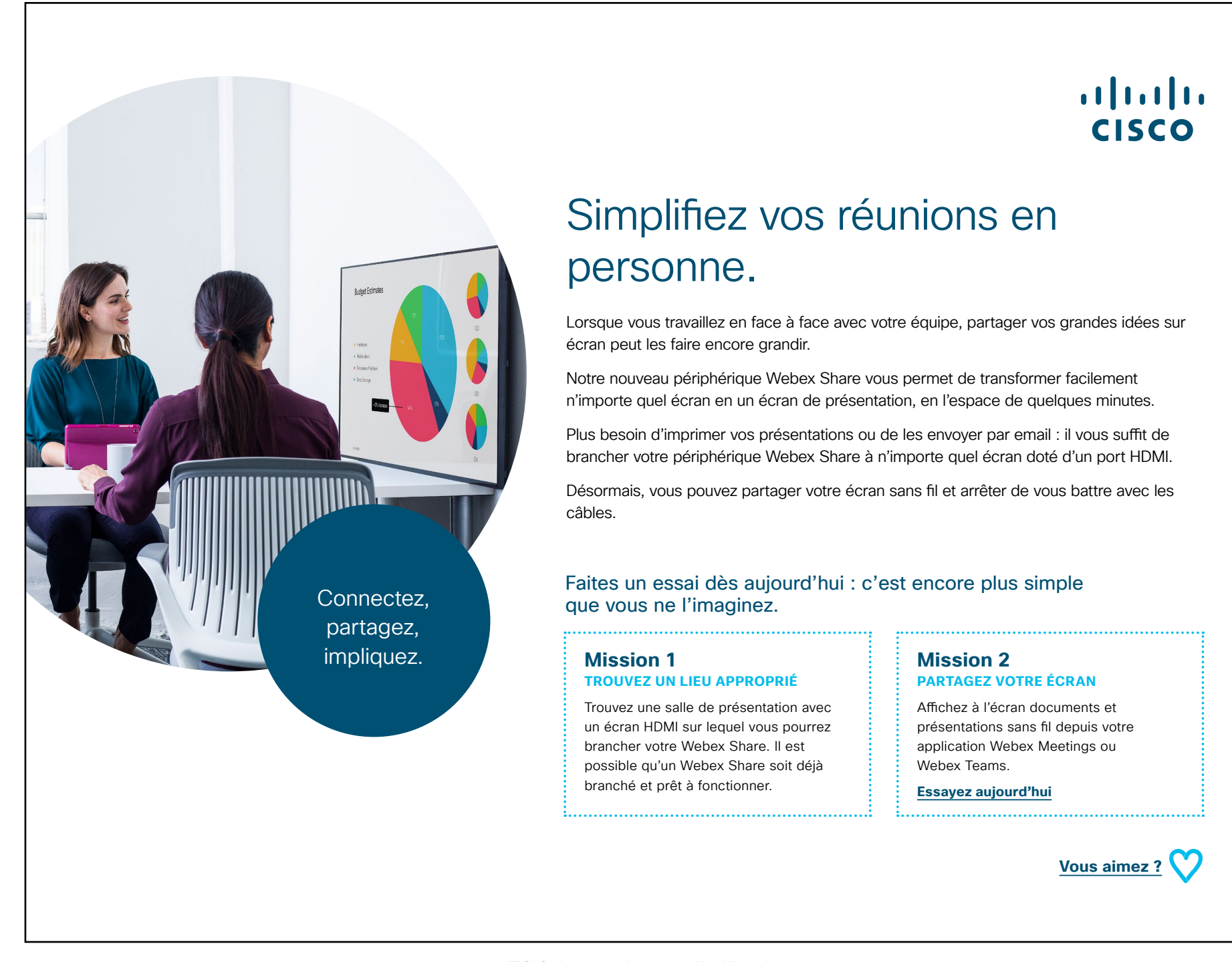

Télécharger le cas d'utilisation

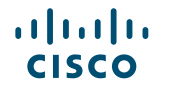

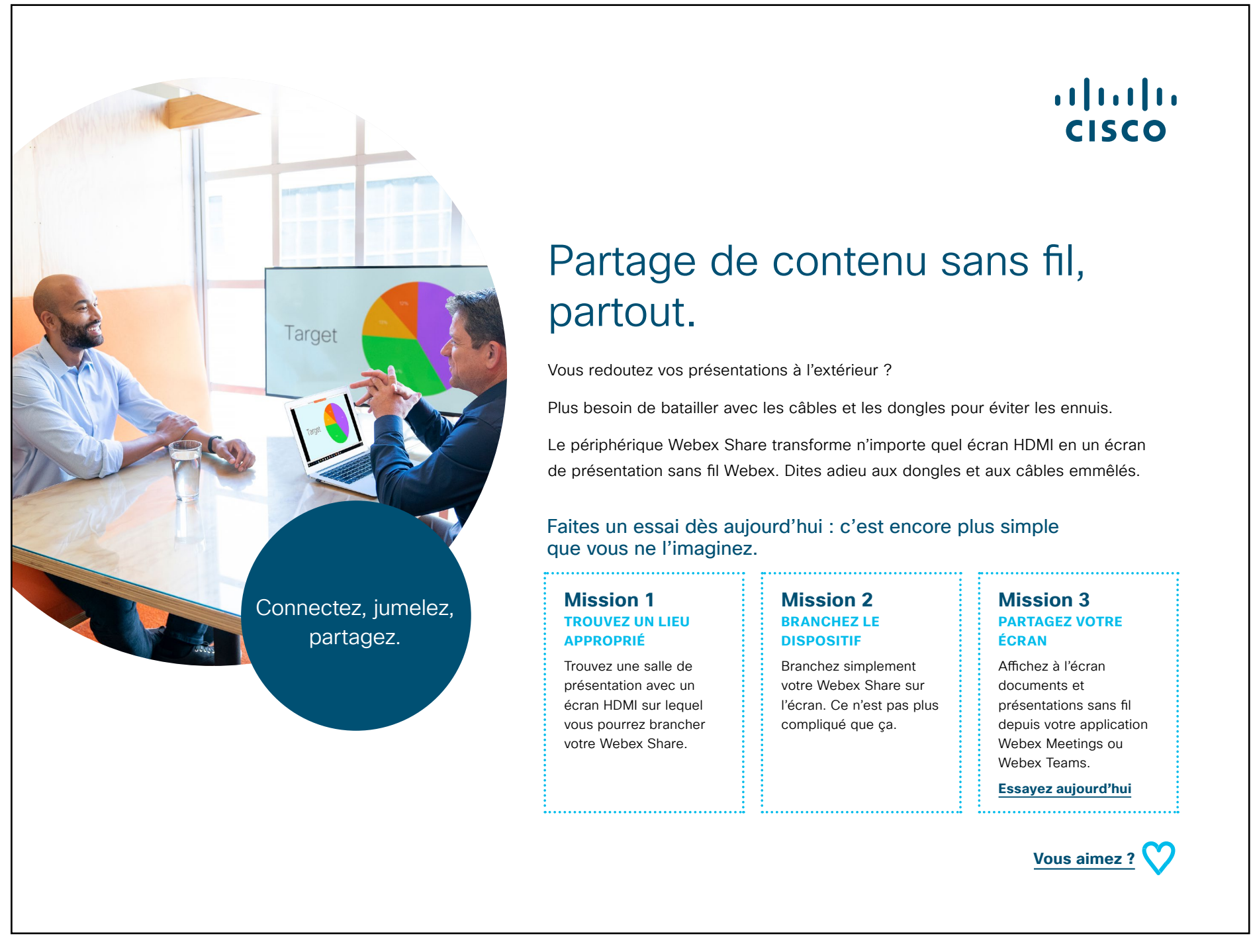

Télécharger le cas d'utilisation

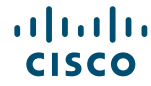

### Pour aller plus loin

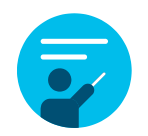

#### Nous vous accompagnons

Dans notre <u>Centre d'aide sur la collaboration</u>, vous trouverez des guides rapides, des instructions pas-àpas et des informations techniques. Utilisez la barre de recherche pour trouver tout ce dont vous avez besoin sur Webex Share.

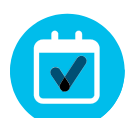

#### Personnalisez le contenu

Vous souhaitez adapter ou modifier le contenu proposé dans ce guide ?

Cliquez ici pour télécharger les fichiers sources au format .zip ; vous pourrez ensuite les transmettre à vos rédacteurs et graphistes.

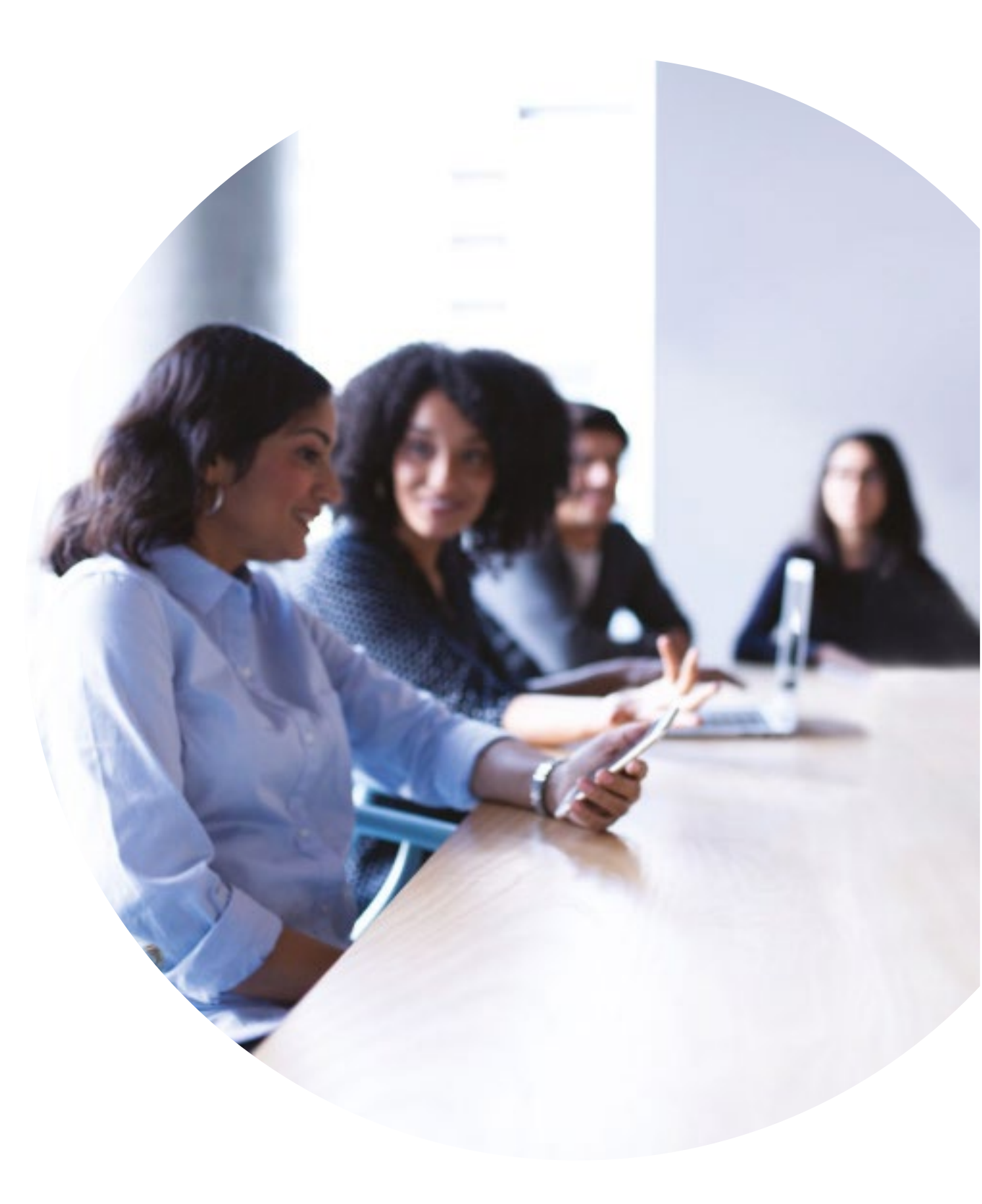

# 

#### Des questions/commentaires ?

Rejoignez l'<u>espace dédié à l'adoption de Webex</u> ou envoyez un message à <u>WebexAdoption@cisco.com.</u>